#### Slide 1 - Slide 1

| 🙍 IES Web Client 8.6                          | ×              |                        |                        |              |        |                       |                            |         |
|-----------------------------------------------|----------------|------------------------|------------------------|--------------|--------|-----------------------|----------------------------|---------|
| $\leftarrow \rightarrow \mathbf{C}$ 🗋 localho | ost/ies        |                        |                        |              |        |                       |                            | ☆ =     |
| IES Web Client 8.6 ©                          | INFOLAB 1994-2 | 013, All Rights Reserv | /ed.                   |              |        |                       |                            |         |
|                                               | V0             | « »                    | ×                      |              | 3      | × ×                   |                            |         |
| 1 Main 2 History                              | ]              |                        |                        |              |        |                       |                            |         |
|                                               | Payroll Ty     | /pe Master - /         | Agri Flex              |              |        |                       | <u>Save</u><br><u>Quit</u> |         |
| Payroll Key                                   |                |                        |                        | State        | Active |                       |                            | •       |
| Description                                   |                |                        |                        | Notes        |        |                       |                            |         |
|                                               |                |                        |                        |              |        |                       |                            |         |
|                                               |                | <u>c</u>               | hange Payroll Run Date | 15           |        |                       |                            |         |
| Start Date                                    | End Date       | Run Name               | Main Rur W/Days        | Run Type     | Period | H/Premi Completed Rur | Last Execu                 | ition   |
| 4                                             |                |                        | 111                    |              |        |                       |                            | •       |
| Last Upd By                                   |                |                        |                        | Last Updated |        |                       |                            |         |
| WEDNESDAY 23 OCTOBER                          | 2013 8:37 AM   |                        |                        |              |        |                       | ÷                          | Log Off |

#### Slide notes

How do we manage our Payroll runs? Let's see what happens when we start a new Payroll identity.

# Slide 2 - Slide 2

| 👼 IES Web Client 8.6                          | ×                     |                             |              |                     |                       |        |                      |                |                     |       | X   |
|-----------------------------------------------|-----------------------|-----------------------------|--------------|---------------------|-----------------------|--------|----------------------|----------------|---------------------|-------|-----|
| $\leftarrow \Rightarrow \mathbf{C}$ 🗅 localho | ost/ies               |                             |              |                     |                       |        |                      |                |                     | \$    |     |
| IES Web Client 8.6 ©                          | INFOLAB 1             | 1994-2013, All Rights Reser | ved.         |                     |                       |        |                      |                |                     |       |     |
|                                               | V O                   | $\ll \gg$                   | ð            | ٤ 🗆                 |                       | 0      |                      | < ×            |                     |       |     |
| <b>1</b> Main <b>2</b> History                | ]                     |                             |              |                     |                       |        |                      |                |                     |       |     |
|                                               | Payro                 | II Type Master -            | Agri F       | lex                 |                       |        |                      |                | <u>Save</u><br>Quit |       |     |
| Payroll Key                                   | 05                    |                             |              |                     | State                 | Active |                      |                |                     | T     |     |
| Description                                   |                       |                             |              |                     | Notes                 |        |                      |                |                     |       |     |
|                                               |                       |                             |              |                     |                       |        |                      |                |                     |       |     |
|                                               |                       |                             | Change Pavro | oll Run Date        | 5                     |        |                      |                |                     |       |     |
| Start Date                                    | End Date <sup>:</sup> | Run Name                    | Main Rur     | W/Days <sup>†</sup> | Run Type <sup>:</sup> | Period | H/Premi <sup>:</sup> | Completed Runs | Last Exect          | Ition |     |
| 1                                             |                       |                             |              |                     |                       |        |                      |                |                     |       |     |
|                                               |                       |                             |              |                     |                       |        |                      |                |                     |       |     |
|                                               |                       |                             |              |                     |                       |        |                      |                |                     |       |     |
|                                               |                       |                             |              |                     |                       |        |                      |                |                     |       |     |
| •                                             |                       |                             |              |                     |                       |        |                      |                |                     | - F   |     |
| Last Upd By                                   |                       |                             |              |                     | Last Updated          |        |                      |                |                     |       |     |
|                                               |                       |                             |              |                     |                       |        |                      |                |                     |       |     |
| WEDNESDAY 23 OCTOBER                          | 2013 8:37             | АМ                          |              |                     |                       |        |                      |                | *<br>•              | Log   | Off |

# Slide notes

When we open a new Payroll identity, we have to give it a name.

## Slide 3 - Slide 3

|   | 🕫 IES Wel | b Client 8.6                     | ×            |                          |              |          |                        |                    |                      |                | Le           |    | ×   |
|---|-----------|----------------------------------|--------------|--------------------------|--------------|----------|------------------------|--------------------|----------------------|----------------|--------------|----|-----|
| 4 | · → (     | C 🗋 localh                       | ost/ies      |                          |              |          |                        |                    |                      |                |              | \$ | Ξ   |
| 1 | IES We    | b Client 8.6 @                   | D INFOLAB 19 | 94-2013, All Rights Rese | rved.        |          |                        |                    |                      |                |              |    |     |
|   | i Q       | 5                                | V O          | « »                      | ÿ            | <b>۲</b> |                        | 2                  |                      | <u>) 8</u>     |              |    |     |
| 1 | 1 Main    | History                          | -]           |                          |              |          |                        |                    |                      |                |              |    |     |
| - |           | Payroll Ke<br>Nam<br>Description | Payroll      | Type Master -            | Agri F       | lex      | State<br>Type<br>Notes | Active<br>03: Agri | Flex                 |                | Save<br>Quit |    |     |
|   |           | Start Date                       | End Date :   | Run Name                 | Change Payro | W/Davs   | Run Type <sup>1</sup>  | Period             | H/Premi <sup>†</sup> | Completed Runs | Last Executi |    |     |
|   | 1         | 28/10/2013                       | 28/10/2013 * |                          | 5            | 0        | •                      | 0                  | N                    | 0              |              |    |     |
|   | 2         | 27/10/2013                       | 27/10/2013 * |                          | 4            | 0        | •                      | 0                  | N                    | 0              |              |    |     |
|   | 3         | 26/10/2013                       | 26/10/2013 * |                          | 3            | 0        | •                      | 0                  | N                    | 0              |              |    |     |
|   | 4         | 25/10/2013                       | 25/10/2013 * |                          | 2            | 0        | •                      | 0                  | Ν                    | 0              |              |    |     |
|   | 5         | 24/10/2013                       | 24/10/2013 * |                          | 1            | 0        | •                      | 0                  | N                    | 0              |              | _  |     |
|   | •         | Last Upd B                       | У            |                          | m            |          | .ast Updated           |                    |                      |                | ,            |    |     |
| 9 | WEDNES    | day 23 October                   | 2013 8:37 A  | м                        |              |          |                        |                    |                      |                | -            |    | Off |

#### Slide notes

The system will automatically provide 5 potential Payroll runs, and whenever we use a Run, it will add more, so that there are always 5 programmable runs available.

## Slide 4 - Slide 4

|   | 🕏 IES Wel | o Client 8.6        | ×                     |                           |              |                     |                       |          |                      |                | Le                         |       | 22  |
|---|-----------|---------------------|-----------------------|---------------------------|--------------|---------------------|-----------------------|----------|----------------------|----------------|----------------------------|-------|-----|
| ~ | · ⇒ (     | 🖰 🗋 localh          | ost/ies               |                           |              |                     |                       |          |                      |                |                            | ß     | ≡   |
| 1 | IES We    | b Client 8.6 @      | INFOLAB 1             | 994-2013, All Rights Rese | rved.        |                     |                       |          |                      |                |                            |       |     |
|   | i Q       | 5                   | V0                    | « »                       | >            | 2                   |                       | 2        |                      | <u> </u>       |                            |       |     |
| ľ | 1 Main    | B 2 History         | 1                     |                           |              |                     |                       |          |                      |                |                            |       |     |
|   |           |                     | Payro                 | II Type Master -          | Agri F       | lex                 |                       |          |                      |                | <u>Save</u><br><u>Quit</u> |       |     |
|   |           | Payroll Ke          | 05                    |                           |              |                     | State                 | Active   |                      |                | -                          | l     |     |
|   |           | Name<br>Description | Agri Co<br>Agri Co    |                           |              |                     | lype                  | 03: Agri | Flex                 |                |                            |       |     |
|   |           |                     |                       |                           |              |                     | Notes                 |          |                      |                |                            |       |     |
|   |           |                     |                       |                           |              |                     |                       |          |                      |                |                            |       |     |
|   |           |                     |                       |                           | Change Payro | II Run Dates        |                       |          |                      |                |                            |       |     |
|   |           | Start Date          | End Date <sup>:</sup> | Run Name                  | Main Run     | W/Days <sup>†</sup> | Run Type <sup>†</sup> | Period : | H/Premi <sup>‡</sup> | Completed Runs | Last Executio              |       |     |
|   | 1         | 28/10/2013          | 28/10/2013            | *                         | 5            | 0                   | •                     | 0        | N                    | 0              |                            |       |     |
|   | 2         | 27/10/2013          | 27/10/2013            | •                         | 4            | 0                   | •                     | 0        | Ν                    | 0              |                            |       |     |
|   | 3         | 26/10/2013          | 26/10/2013            | *                         | 3            | 0                   | •                     | 0        | N                    | 0              |                            |       |     |
|   | 4         | 25/10/2013          | 25/10/2013            | •                         | 2            | 0                   | •                     | 0        | N                    | 0              |                            |       |     |
|   | 5         | 24/10/2013          | 24/10/2013            | *                         | 1            | 0                   | •                     | 0        | N                    | 0              |                            |       |     |
|   | •         |                     |                       |                           | m            |                     |                       |          |                      |                | ÷                          |       |     |
|   |           | Last Upd By         |                       |                           |              | L                   | .ast Updated          |          |                      |                |                            |       |     |
| 8 | WEDNES    | day 23 October      | 2013 8:37             | AM                        |              |                     |                       |          |                      |                | -                          | Log C | )ff |

#### Slide notes

When using the type 03 Agri Flex Payroll system, any new identity we open will be of the type: 03 Agri Flex.

# Slide 5 - Slide 5

| <b>1</b> | IES Web | Client 8.6                      | ×             |                          |              |              |               |                      |         |                |              |   | <u>×</u> |
|----------|---------|---------------------------------|---------------|--------------------------|--------------|--------------|---------------|----------------------|---------|----------------|--------------|---|----------|
| ÷        | ⇒ c     | 🖁 🗋 localh                      | nost/ies      |                          |              |              |               |                      |         |                |              | 5 | ≡        |
| 1        | IES Wel | b Client 8.6 (                  | © INFOLAB 1   | 994-2013, All Rights Res | erved.       |              |               |                      |         |                |              |   |          |
|          | iQ      | à                               | V O           | « »                      | ×            | t 🗆          |               | 8                    |         | <u> </u>       |              |   |          |
| ſ        | 1 Main  | 2 History                       | 1             |                          |              |              |               |                      |         |                |              |   |          |
|          |         | Payroll Ke<br>Nam<br>Descriptio | Payrol        | II Type Master -         | - Agri F     | lex          | State<br>Type | Active<br>03: Agri ) | Flex    |                | Save<br>Quit | • |          |
|          |         |                                 |               |                          | Change Payro | II Run Dates | Notes         |                      |         |                |              | _ |          |
|          |         | Start Date                      | End Date      | Run Name                 | Main Run     | W/Days       | Run Type      | Period               | H/Premi | Completed Runs | Last Execut  | 0 |          |
|          | 1       | 28/10/2013                      | 28/10/2013    | •                        | 5            | 0            | •             | 0                    | N       | 0              |              |   |          |
|          | 2       | 27/10/2013                      | 2//10/2013    | •                        | 4            | 0            | -             | 0                    | N       | 0              |              |   |          |
|          | 3       | 26/10/2013                      | 26/10/2013    |                          | 3            | 0            | •             | 0                    | N       | 0              |              |   |          |
|          | 4       | 25/10/2013                      | 25/10/2013    | *                        |              | 0            | •             | 0                    | N       | 0              |              |   |          |
|          | <       | Last Upd E                      | By            |                          |              |              | Last Updated  |                      |         |                |              |   |          |
| 8        | WEDNES  | DAY 23 ОСТОВЕ                   | R 2013 8:37 / | AM                       |              |              |               |                      |         |                | -            |   | Off      |

#### Slide notes

Of course the system has no idea when we want to perform our 1st run for this new Payroll, but we have a way to tell the system.

## Slide 6 - Slide 6

| 🧒 IES      | Web C   | lient 8.6             | ×                     |                          |              |                     |              |                     |                      |                |                     |         |
|------------|---------|-----------------------|-----------------------|--------------------------|--------------|---------------------|--------------|---------------------|----------------------|----------------|---------------------|---------|
| ← →        | G       | 🗋 localh              | ost/ies               |                          |              |                     |              |                     |                      |                |                     | ☆ =     |
| 透 IES      | Web (   | Client 8.6 @          | INFOLAB 19            | 994-2013, All Rights Res | erved.       |                     |              |                     |                      |                |                     |         |
| i          | ٩       |                       | V0                    | « »                      | >            | t 🗆                 |              | 25                  | 6                    | <u>) 8</u>     |                     |         |
| <b>1</b> M | 1ain 🛛  | 2 History             | 1                     |                          |              |                     |              |                     |                      |                |                     |         |
|            |         |                       | Payrol                | I Type Master            | - Agri F     | lex                 |              |                     |                      |                | <u>Save</u><br>Quit |         |
|            |         | Payroll Ke            | y <b>05</b>           |                          |              |                     | State        | Active              |                      |                | •                   |         |
|            |         | Name<br>Descriptior   | Agri Co<br>Agri Co    |                          |              |                     | Туре         | 03: Agri 1          | flex                 |                |                     |         |
|            |         |                       |                       |                          |              |                     | Notes        |                     |                      |                |                     |         |
|            |         |                       |                       |                          |              |                     |              |                     |                      |                |                     |         |
|            |         |                       |                       |                          | Change Payro | II Run Dates        |              |                     |                      |                |                     |         |
|            | St      | art Date <sup>:</sup> | End Date <sup>:</sup> | Run Name                 | Main Run     | W/Days <sup>†</sup> | Run Type     | Period <sup>:</sup> | H/Premi <sup>‡</sup> | Completed Runs | Last Executio       |         |
|            | 1       | 28/10/2013            | 28/10/2013 *          | •                        | 5            | 0                   | •            | 0                   | N                    | 0              |                     |         |
|            | 2       | 27/10/2013            | 27/10/2013 *          |                          | 4            | 0                   | •            | 0                   | N                    | 0              |                     |         |
|            | 3       | 26/10/2013            | 26/10/2013 •          |                          | 3            | 0                   | •            | 0                   | N                    | 0              |                     |         |
|            | 4       | 25/10/2013            | 25/10/2013 •          |                          | 2            | 0                   | •            | 0                   | N                    | 0              |                     |         |
|            | 5       | 24/10/2013            | 24/10/2013            |                          | 1            | 0                   | •            | 0                   | N                    | 0              |                     |         |
| •          |         |                       |                       |                          |              |                     |              |                     |                      |                | •                   |         |
| Ne         | xt Prev | Add Ins               | Ed Del                |                          |              |                     |              |                     |                      |                |                     |         |
|            |         | Last Upd By           | y                     |                          |              | L                   | ast Updated. |                     |                      |                |                     |         |
|            |         |                       |                       |                          |              |                     |              |                     |                      |                |                     |         |
| 🛞 WE       | DNESDAY | Y 23 OCTOBER          | 2013 8:37 A           | M                        |              |                     |              |                     |                      |                | -                   | Log Off |

# Slide notes

We can just use the option: Change Payroll Run Dates.

### Slide 7 - Slide 7

| 🐼 IES Web Client 8.6 🛛 🗙 💽                                                                                 |                                                                                                  |
|----------------------------------------------------------------------------------------------------|--------------------------------------------------------------------------------------------------|
| ← → C [] localhost/ies                                                                                     | st} ≡                                                                                            |
| IES Web Client 8.6 © INFOLAB 1994-2013, All Rights Reserved.                                               |                                                                                                  |
| Pay Run dates                                                                                              |                                                                                                  |
| Pay Run dates are managed by choosing the 1st<br>thereafter editing the Run end dates. Each succe<br>run". | t Run start date (you may do this now), and<br>essive run starts the day after the prior "end of |
| Next                                                                                                    | Choose 1st Start Date                                                                            |
| WEDNESDAY 23 OCTOBER 2013 8:37 AM                                                                          | Log Off                                                                                          |

#### Slide notes

If it is a new Payroll and no run has been performed yet, we have an option to choose the 1st Start Date for a Run.

# Slide 8 - Slide 8

| 🚈 IES Web Client 8.6 🛛 🗙 🔽                                                                                 |                                                                                                  |
|----------------------------------------------------------------------------------------------------|--------------------------------------------------------------------------------------------------|
| ← → C                                                                                                    | st =                                                                                             |
| IES Web Client 8.6 @ INFOLAB 1994-2013, All Rights Reserved.                                               |                                                                                                  |
| Pay Run dates                                                                                              |                                                                                                  |
| Pay Run dates are managed by choosing the 1st<br>thereafter editing the Run end dates. Each succe<br>run". | : Run start date (you may do this now), and<br>essive run starts the day after the prior "end of |
| Next                                                                                                    | Choose 1st Start Date                                                                            |
| WEDNESDAY 23 OCTOBER 2013 8:37 AM                                                                          | Log Off                                                                                          |

## Slide 9 - Slide 9

|    | IES Web      | Client 8.6             | ×                  |                           |              |              |              |          |                      |                | Le                  |         |
|----|--------------|------------------------|--------------------|---------------------------|--------------|--------------|--------------|----------|----------------------|----------------|---------------------|---------|
| ←  | ⇒ C          | l 🗋 localho            | ost/ies            |                           |              |              |              |          |                      |                |                     | ☆ =     |
| 1  | IES Web      | Client 8.6 ©           | INFOLAB 1          | 994-2013, All Rights Rese | rved.        |              |              |          |                      |                |                     |         |
| K  | i Q          | à                      | V0                 | « »                       | ¥            | ۷.           |              | 8        |                      | <u> </u>       |                     |         |
| 11 | 1 Main       | 2 History              | 1                  |                           |              |              |              |          |                      |                |                     |         |
| Ī  |              |                        | Payrol             | l Type Master -           | Agri F       | lex          |              |          |                      |                | <u>Save</u><br>Quit |         |
|    |              | Payroll Key            | 05                 |                           |              |              | State        | Active   |                      |                | -                   | Į I     |
|    |              | Name<br>Description    | Agri Co<br>Agri Co |                           |              |              | lype         | 03: Agri | Flex                 |                |                     |         |
|    |              |                        |                    |                           |              |              | Notes        |          |                      |                |                     |         |
| l  |              |                        |                    |                           | Change Payro | II Run Dates | 1            |          |                      |                |                     |         |
|    |              | Start Date             | End Date           | Run Name                  | Main Run     | W/Days       | Run Type     | Period   | H/Premi <sup>1</sup> | Completed Runs | Last Executio       |         |
|    | 1            | 28/10/2013             | 28/10/2013         | •                         | 5            | 0            | •            | 0        | Ν                    | 0              |                     |         |
|    | 2            | 27/10/2013             | 27/10/2013         | •                         | 4            | 0            | •            | 0        | N                    | 0              |                     |         |
|    | 3            | 26/10/2013             | 26/10/2013         | •                         | 3            | 0            | •            | 0        | N                    | 0              |                     |         |
|    | 4            | 25/10/2013             | 25/10/2013         | •                         | 2            | 0            |              | 0        | N                    | 0              |                     |         |
|    | 5            | 24/10/2013             | 24/10/2013         |                           | 1            | 0            |              | 0        | N                    | 0              |                     |         |
|    | ∢<br>Next Pr | ev Add Ins Last Upd By | Ed Del             |                           | m            |              | Last Updated |          |                      |                | ,                   |         |
| 0  | WEDNESD      | AY 23 OCTOBER          | 2013 8:37 #        | M                         |              |              |              |          |                      |                | •                   | Log Off |

#### Slide notes

Even if we do not immediately make a choice, we can still do so until such time as the 1st run has been performed.

# Slide 10 - Slide 10

| ← → C                                                                                                    | ය<br>වි                                                                                     |
|----------------------------------------------------------------------------------------------------|---------------------------------------------------------------------------------------------|
| IES Web Client 8.6 @ INFOLAB 1994-2013, All Rights Reserved.                                               |                                                                                             |
| Pay Run dates                                                                                              |                                                                                             |
| Pay Run dates are managed by choosing the 1st<br>thereafter editing the Run end dates. Each succe<br>run". | Run start date (you may do this now), and essive run starts the day after the prior "end of |
| Next                                                                                                    | Choose 1st Start Date                                                                       |
| WEDNESDAY 23 OCTOBER 2013 8:38 AM                                                                          | Log Off                                                                                     |

# Slide notes

So let us choose a date now.

### Slide 11 - Slide 11

| Ø  | IES Web               | Client 8.6                 | ×                     |                 |           |         |       |       |    |          |             |          |       |                | l                   |      | <u> </u> |
|----|-----------------------|----------------------------|-----------------------|-----------------|-----------|---------|-------|-------|----|----------|-------------|----------|-------|----------------|---------------------|------|----------|
| ÷  | ⇒ C                   | 🖁 🗋 localho                | ost/ies               |                 |           |         |       |       |    |          |             |          |       |                |                     | \$   | Ξ        |
| 1  | IE <mark>S</mark> Wel | b Client 8.6 ©             | INFOLAB 1994          | -2013, <i>I</i> | All Right | ls Rese | rved. |       |    |          |             |          |       |                |                     |      |          |
|    | i)Q                   | (                          | $\mathbf{v}_{\Theta}$ |                 | << >>     |         |       | ×     |    |          |             | R        |       | X (x)          |                     |      | ٦        |
|    |                       |                            | <u> </u>              |                 |           |         |       |       |    |          |             |          |       |                |                     |      |          |
| 11 | 1 Main                | 2 History                  | ]                     |                 |           |         |       |       |    |          |             |          |       |                |                     |      |          |
|    |                       | 1                          | Payroll               | Туре            | Mast      | er -    | Agr   | i Fle | ex |          |             |          |       |                | <u>Save</u><br>Quit |      |          |
|    |                       | B                          |                       | 0               | (         | Octo    | ber 2 | 2013  |    | 0        |             |          |       |                |                     |      |          |
|    |                       | Payroll Key<br>Name        | 05                    | - C.I.          | Mo        | Ти      | Wo    | Th    | Er | \$2      | tate<br>vpe | Active   | Flex  |                |                     | •    |          |
|    |                       | Description                | Agri Co               | Su              | MO        | TU      | we    |       | FI | 34       | ,,          | US: Agri | . lex |                |                     |      |          |
|    |                       |                            |                       |                 |           | 1       | 2     | 3     | 4  | 5        | otes        |          |       |                |                     |      |          |
|    |                       |                            |                       | 6               | 7         | 8       | 9     | 10    | 11 | 12       |             |          |       |                |                     |      |          |
|    |                       |                            |                       | 13              | 14        | 15      | 16    | 17    | 18 | 19       |             |          |       |                |                     |      |          |
|    |                       | 0 . D . i                  | <b>F</b> 1 <b>D</b>   | - 20            | 21        | 22      | 23    | 24    | 25 | 26       | :           |          |       | 0 1 10         | 1.5                 |      |          |
|    | 1                     | 28/10/2013                 | 28/10/2013 *          | 27              | 20        | 20      | 20    | 21    | 23 | 20       | ype         | Period   | N N   | Completed Runs | Last Exec           | utio |          |
|    | 2                     | 27/10/2013                 | 27/10/2013 *          | 27              | 28        | -29     | - 30  | -31   |    |          |             | 0        | N     | 0              |                     |      |          |
|    | 3                     | 26/10/2013                 | 26/10/2013 *          |                 |           |         | 3     |       | 0  | •        |             | 0        | N     | 0              |                     |      |          |
|    | 4                     | 25/10/2013                 | 25/10/2013 *          |                 |           |         | 2     |       | 0  | •        |             | 0        | N     | 0              |                     |      |          |
|    | 5                     | 24/10/2013                 | 24/10/2013 *          |                 |           |         | 1     |       | 0  | •        |             | 0        | N     | 0              |                     |      |          |
|    | ∢<br>Next P           | rev Add Ins<br>Last Upd By | Ed Del                |                 |           |         |       |       |    | Last Upd | ated        |          |       |                |                     | Þ    |          |
| 8  | WEDNESI               | DAY 23 OCTOBER             | 2013 8:38 AM          |                 |           |         |       |       |    |          |             |          |       |                | ÷                   | Log  | Off      |

#### Slide notes

We may choose any date, but if we do not start with the 1st of a Month, then when we try to perform a Run it will complain. Why so? Simply because this is the Agri Flex Payroll, and it connects to Man Physical Journals which must always be performed for a calendar month.

#### Slide 12 - Slide 12

| K   | IES Web     | Client 8.6                | ×                      |                          |              |        |              |          |                      |                | La                  |       | <u>x</u> |
|-----|-------------|---------------------------|------------------------|--------------------------|--------------|--------|--------------|----------|----------------------|----------------|---------------------|-------|----------|
| ←   | ⇒ (         | 🕈 🗋 localh                | ost/ies                |                          |              |        |              |          |                      |                |                     | \$    | ≡        |
| 1   | IES We      | b Client 8.6 (            | © INFOLAB 19           | 94-2013, All Rights Rese | rved.        |        |              |          |                      |                |                     |       |          |
|     | iQ          | 2                         | V0                     | « »                      | ÿ            | t 🗆    |              | 8        |                      | <u> </u>       |                     |       |          |
| 11  | 1 Main      | 2 History                 | , l                    |                          |              |        |              |          |                      |                |                     |       |          |
|     |             |                           | Payrol                 | l Type Master -          | Agri F       | lex    |              |          |                      |                | <u>Save</u><br>Quit |       |          |
|     |             | Payroll Ke                | <sup>≘y</sup> 05       |                          |              |        | State        | Active   |                      |                | •                   | l     |          |
|     |             | Nam<br>Descriptio         | e Agri Co<br>n Agri Co |                          |              |        | Type         | 03: Agri | Flex                 |                |                     |       |          |
|     |             |                           |                        |                          |              |        | Notes        |          |                      |                |                     |       |          |
|     |             |                           |                        |                          |              |        |              |          |                      |                |                     |       |          |
|     |             |                           |                        |                          |              |        |              |          |                      |                |                     |       |          |
|     |             | Start Date :              | End Date :             | Pup Namo                 | Change Payro | W/Down | Pup Type     | Poriod : | H/Promi <sup>1</sup> | Completed Pupe | Last Executio       | 1     |          |
|     | 1           | 09/10/2013                | 10/10/2013 *           | Run Name                 | 5            | 0      | •            | 0        | N                    | Completed Runs | Last Liecutio       |       |          |
|     | 2           | 07/10/2013                | 08/10/2013 *           |                          | 4            | 0      | •            | 0        | N                    | 0              |                     |       |          |
|     | 3           | 05/10/2013                | 06/10/2013 *           |                          | 3            | 0      | •            | 0        | Ν                    | 0              |                     |       |          |
|     | 4           | 03/10/2013                | 04/10/2013 *           |                          | 2            | 0      | •            | 0        | Ν                    | 0              |                     |       |          |
|     | 5           | 01/10/2013                | 02/10/2013 *           |                          | 1            | 0      | •            | 0        | Ν                    | 0              |                     |       |          |
|     | ∢<br>Next F | rev Add Ins<br>Last Upd B | Ed Del                 |                          | m            | L      | .ast Updated |          |                      |                | Þ                   |       |          |
| C C | WEDNES      | day 23 October            | ₹ 2013 8:38 A          | м                        |              |        |              |          |                      |                |                     | Log O | off      |

#### Slide notes

When we choose our 1st start date, the system will automatically change all subsequent dates, adding 1 day at a time. We will need to advise the system as to the end date for the 1st run. Although the subsequent start dates will always follow the previous run end dates, we can edit the end dates and other necessary fields to manage our Pay runs. Let us have a look.

#### Slide 13 - Slide 13

| 🧑 IES   | Web Client     | 8.6                 | ×                  |                         |          |        |                       |              |         |                |                     | _   0   X |
|---------|----------------|---------------------|--------------------|-------------------------|----------|--------|-----------------------|--------------|---------|----------------|---------------------|-----------|
| ← ∋     | C              | localho             | st/ies             |                         |          |        |                       |              |         |                |                     | ☆ 〓       |
| 🞯 IES   | Web Clier      | nt <b>8.6</b> ©     | INFOLAB 19         | 94-2013, All Rights Res | erved.   |        |                       |              |         |                |                     |           |
| i       | ۹              |                     | V0                 | « »                     | Ż        | ٤ 🗆    |                       | 8            | ę       | 08             |                     |           |
| 1       | 1ain 2         | History             |                    |                         |          |        |                       |              |         |                |                     |           |
|         | I              |                     | Payroll            | Type Master -           | Agri F   | lex    |                       |              |         |                | <u>Save</u><br>Quit |           |
|         |                | Payroll Key         | 05                 |                         |          |        | State                 | Active       |         |                |                     | •         |
|         | I              | Name<br>Description | Agri Co<br>Agri Co |                         |          |        | Туре                  | 03: Agri Fle | ×       |                |                     | -         |
|         |                |                     |                    |                         |          |        | Notes                 |              |         |                |                     |           |
|         |                |                     |                    |                         |          |        |                       |              |         |                |                     |           |
|         |                |                     |                    |                         |          |        |                       |              |         |                |                     |           |
|         | Start D        | )ate <sup>:</sup>   | Fod Date           | Run Name                | Main Run | W/Days | Run Type <sup>1</sup> | Period : H   | l/Premi | Completed Rups | Last Execu          | tio       |
|         | 1 09/10        | /2013               | 10/10/2013 *       |                         | 5        | 0      | ·                     | 0 N          |         | 0              | LUST Excou          |           |
|         | 2 07/10        | /2013               | 08/10/2013 *       |                         | 4        | 0      | •                     | 0 N          |         | 0              |                     |           |
|         | <b>3</b> 05/10 | /2013               | 06/10/2013 *       |                         | 3        | 0      | •                     | 0 N          |         | 0              |                     |           |
|         | 4 03/10        | /2013               | 04/10/2013 *       |                         | 2        | 0      | •                     | 0 N          |         | 0              |                     |           |
|         | 5 01/10        | /2013               | 02/10/2013 *       |                         | 1        | 0      | •                     | 0 N          |         | 0              |                     |           |
| ∢<br>Ne | xt Prev Ad     | d Ins I             | Ed Del             |                         | m        |        |                       |              |         |                |                     | Þ         |
|         | L:             | ast Upd By          |                    |                         |          | La     | ast Updated           |              |         |                |                     |           |
| () WE   | DNESDAY 23     | OCTOBER 2           | 2013 8:38 AI       | м                       |          |        |                       |              |         |                | -                   | Log Off   |

# Slide 14 - Slide 14

| 👼 IES Web Client 8.6               | ×           |                           |              |             |               |        |         |                |                     |            |
|------------------------------------|-------------|---------------------------|--------------|-------------|---------------|--------|---------|----------------|---------------------|------------|
| ← → C 🗋 localho                    | ost/ies     |                           |              |             |               |        |         |                |                     | ☆ <b>=</b> |
| IES Web Client 8.6 ©               | INFOLAB 19  | 94-2013, All Rights Reser | ved.         |             |               |        |         |                |                     |            |
|                                    | V0          | $\ll \gg$                 | ð            | ۲ 🛄         |               | 4      |         | 8 X            |                     |            |
| <b>1</b> Main <b>2</b> History     | ]           |                           |              |             |               |        |         |                |                     |            |
|                                    | Payrol      | Type Master -             | Agri F       | lex         |               |        |         |                | <u>Save</u><br>Quit |            |
| Payroll Key<br>Name<br>Description | 03          |                           |              |             | State<br>Type | Active |         |                |                     | •          |
|                                    |             |                           |              |             | Notes         |        |         |                |                     |            |
|                                    |             |                           | Change Payro | II Run Date | 5             |        |         |                | . 1                 |            |
| Start Date                         | End Date    | Run Name                  | Main Rur     | W/Days      | Run Type      | Period | H/Premi | Completed Runs | Last Exect          | ution      |
| 4                                  |             |                           | m            |             |               |        |         |                |                     | Þ          |
| Last Upd By                        |             |                           |              |             | Last Updated  |        |         |                |                     |            |
| WEDNESDAY 23 OCTOBER               | 2013 8:39 A | м                         |              |             |               |        |         |                | *<br>•              | Log Off    |

# Slide 15 - Slide 15

| 👼 IES Web Client 8.6           | ×                     |                       |               |                     |               |        |         |                |                     | <u> </u>   |
|--------------------------------|-----------------------|-----------------------|---------------|---------------------|---------------|--------|---------|----------------|---------------------|------------|
| ← → C 🗋 localho                | ost/ies               |                       |               |                     |               |        |         |                |                     | ☆ <b>=</b> |
| 🞯 IES Web Client 8.6 ©         | INFOLAB 1994-2        | 2013, All Rights Rese | rved.         |                     |               |        |         |                |                     |            |
|                                | V O                   | $\ll \gg$             | ×             |                     |               | 4      |         | × ×            |                     |            |
| <u>1</u> Main <u>2</u> History | ]                     |                       |               |                     |               |        |         |                |                     |            |
|                                | Payroll T             | ype Master -          | Agri Fl       | ex                  |               |        |         |                | <u>Save</u><br>Quit |            |
| Payroll Key<br>Name            | <u>03</u>             |                       |               |                     | State<br>Type | Active |         |                |                     | •          |
| Description                    |                       |                       |               |                     | Notes         |        |         |                |                     |            |
|                                |                       |                       | Change Payrol | I Run Date          | 5             |        |         |                |                     | _          |
| Start Date                     | End Date <sup>:</sup> | Run Name              | Main Rur      | W/Days <sup>‡</sup> | Run Type      | Period | H/Premi | Completed Runs | Last Execut         | ion        |
| •                              |                       |                       | 111           |                     |               |        |         |                |                     | Þ          |
| Last Upd By                    |                       |                       |               |                     | Last Updated  |        |         |                |                     |            |
| WEDNESDAY 23 OCTOBER 2         | 2013 8:39 AM          |                       |               |                     |               |        |         |                | ÷                   | Log Off    |

### Slide 16 - Slide 16

|         | 💩 IES Web | Client 8.6                         | ×               |                          |              |               |                        |                      |                      |                |               |         |
|---------|-----------|------------------------------------|-----------------|--------------------------|--------------|---------------|------------------------|----------------------|----------------------|----------------|---------------|---------|
|         | ⊢ → G     | 🗄 localho                          | ost/ies         |                          |              |               |                        |                      |                      |                |               | ☆ =     |
| <b></b> | iES We    | b Client 8.6 ©                     | INFOLAB 1       | 1994-2013, All Rights Re | served.      |               |                        |                      |                      |                |               |         |
|         | iQ        | 5                                  | V0              | « »                      | 3            | ۱.            |                        | 3                    | 6                    | <u> </u>       |               |         |
|         | 1 Main    | 2 History                          | ]               |                          |              |               |                        |                      |                      |                |               |         |
|         |           | Payroll Key<br>Name<br>Description | O3<br>Agri Flex | II Type Master           | - Agri F     | lex           | State<br>Type<br>Notes | Active<br>03: Agri 1 | Flex                 |                | Save<br>Quit  |         |
|         |           | Start Date :                       | End Data *      | Bus Name                 | Change Payro | DII Run Dates | Pup Type:              | Period :             | H/Promi <sup>1</sup> | Completed Pups | Last Executio |         |
|         | 1         | 01/10/2013                         | 31/10/2013      | 31st October             | 5            | 31            | C                      | 158                  | Y                    | Completed Runs |               |         |
|         | 2         | 16/09/2013                         | 30/09/2013      | 30th September           | 4            | 30            | В                      | 157                  | Y                    | 0              |               |         |
|         | 3         | 01/09/2013                         | 15/09/2013      | 15th September           | 3            | 30            | A                      | 157                  | N                    | 0              |               |         |
|         | 4         | 16/08/2013                         | 31/08/2013      | 31st August              | 2            | 31            | В                      | 156                  | Y                    | 0              |               |         |
|         | 5         | 01/08/2013                         | 15/08/2013      | 15th August              | 1            | 31            | A                      | 156                  | N                    | 0              |               |         |
|         | •         | Last Upd By                        | Infolab         |                          |              |               | .ast Updated           | 23/10/2              | 013                  |                | Þ             |         |
| ¢       |           | DAY 23 OCTOBER                     | 2013 8:39       | AM                       |              |               |                        |                      |                      |                | ÷             | Log Off |

#### Slide notes

In this example, we can see our 1st Run starting at the beginning of August, and ending on the 15th. That's because this Payroll can be performed twice per month, or once.

#### Slide 17 - Slide 17

|   | 👁 IES Web   | Client 8.6              | ×                   |                                |              |              |              |                     |                      |                |                     |         |
|---|-------------|-------------------------|---------------------|--------------------------------|--------------|--------------|--------------|---------------------|----------------------|----------------|---------------------|---------|
| • | - → c       | 🕈 🗋 localho             | ost/ies             |                                |              |              |              |                     |                      |                |                     | ☆ =     |
| 6 | IES We      | b Client 8.6 ©          | INFOLAB 1           | 1994-2013, All Rights Re       | served.      |              |              |                     |                      |                |                     |         |
|   | iQ          | 4                       | V O                 | « »                            | X            | 20           |              | 8                   | 6                    | 08             |                     |         |
|   | 1 Main      | 2 History               | 1                   |                                |              |              |              |                     |                      |                |                     |         |
|   |             | "                       | Payro               | ll Type Master                 | - Agri F     | lex          |              |                     |                      |                | <u>Save</u><br>Quit |         |
|   |             | Payroll Key             | 03                  |                                |              |              | State        | Active              |                      |                | •                   |         |
|   |             | Description             | Agri Flex           | Estates<br>Estates             |              |              | Type         | 03: Agri )          | Flex                 |                |                     |         |
|   |             |                         |                     |                                |              |              | Notes        |                     |                      |                |                     |         |
|   |             |                         |                     |                                | Change Payro | II Run Dates | i            |                     |                      |                |                     |         |
|   |             | Start Date              | End Date            | Run Name                       | Main Run     | W/Days       | Run Type     | Period <sup>:</sup> | H/Premi <sup>‡</sup> | Completed Runs | Last Executio       |         |
|   | 1           | 01/10/2013              | 31/10/2013          | 31st October<br>20th Sentember | 5            | 31           | C            | 158                 | Y                    | 0              |                     |         |
|   | 2           | 01/09/2013              | 15/09/2013          | 15th September                 | 3            | 30           | A            | 157                 | N                    | 0              |                     |         |
|   | 4           | 16/08/2013              | 31/08/2013          | 31st August                    | 2            | 31           | В            | 156                 | Y                    | 0              |                     |         |
|   | 5           | 01/08/2013              | 15/08/2013          | 15th August                    | 1            | 31           | A            | 156                 | N                    | 0              |                     |         |
|   | ∢<br>Next P | rev Add ins Last Upd By | Ed Del<br>/ Infolab |                                | m            |              | .ast Updated | 23/10/2             | 013                  |                | Þ                   |         |
| Ę |             | day 23 October          | 2013 8:39           | АМ                             |              |              |              |                     |                      |                | ÷                   | Log Off |

#### Slide notes

The next Run will automatically be from the day after the end date of the former, but then we can choose the next end date again.

### Slide 18 - Slide 18

| /       | 👁 IES Web    | Client 8.6              | ×                      |                                |              |               |              |            |                      |                |               |         |
|---------|--------------|-------------------------|------------------------|--------------------------------|--------------|---------------|--------------|------------|----------------------|----------------|---------------|---------|
| •       | - → C        | localho                 | ost/ies                |                                |              |               |              |            |                      |                |               | ☆ =     |
| <b></b> | IES Wel      | b Client 8.6 ©          | INFOLAB 1              | 1994-2013, All Rights R        | eserved.     |               |              |            |                      |                |               |         |
|         | iQ           | 4                       | V O                    | « »                            | 3            | t 🗆           |              | 8          | 6                    | <u>/ 8</u>     |               |         |
|         | 1 Main       | 2 History               | 1                      |                                |              |               |              |            |                      |                |               |         |
|         |              | Payroll Key             | Payro                  | II Type Master                 | - Agri F     | lex           | State        | Active     |                      |                | Save<br>Quit  |         |
|         |              | Name<br>Description     | Agri Flex<br>Agri Flex | Estates<br>Estates             |              |               | Туре         | 03: Agri ) | flex                 |                |               |         |
|         |              |                         |                        |                                |              |               | Notes        |            |                      |                |               |         |
|         |              |                         |                        |                                | Change Payro | oll Run Dates |              |            |                      |                |               |         |
|         |              | Start Date              | End Date               | Run Name                       | Main Run     | W/Days        | Run Type     | Period     | H/Premi <sup>1</sup> | Completed Runs | Last Executio |         |
|         | 1            | 16/09/2013              | 31/10/2013             | 31st October<br>30th September | 5            | 31            | C<br>B       | 158        | Y<br>V               | 0              |               |         |
|         |              | 01/09/2013              | 15/09/2013             | 15th September                 | 3            | 30            | A            | 157        | N                    | 0              |               |         |
|         | 4            | 16/08/2013              | 31/08/2013             | 31st August                    | 2            | 31            | В            | 156        | Y                    | 0              |               |         |
|         | 5            | 01/08/2013              | 15/08/2013             | 15th August                    | 1            | 31            | A            | 156        | N                    | 0              |               |         |
|         | ∢<br>Next Pi | rev Add Ins Last Upd By | Ed Del<br>Infolab      |                                | 111          |               | Last Updated | 23/10/2    | 013                  |                | Þ             |         |
| É.      |              | DAY 23 OCTOBER          | 2013 8:39              | AM                             |              |               |              |            |                      |                | ÷             | Log Off |

#### Slide notes

Because we did a half month run, which is type A, the next run must complete the month of August and be a B run. Any month will either have an A and a B run, or else just a C run if it is for the full month.

# Slide 19 - Slide 19

| 👼 IES V   | /eb Client 8.6             | ×                    |                                |              |               |               |                    |                      |                |                     |         |
|-----------|----------------------------|----------------------|--------------------------------|--------------|---------------|---------------|--------------------|----------------------|----------------|---------------------|---------|
| ← ⇒       | C 🗋 local                  | host/ies             |                                |              |               |               |                    |                      |                |                     | ☆ =     |
| 🞯 IES V   | Veb Client 8.6             | © INFOLAB 1          | 1994-2013, All Rights Re       | served.      |               |               |                    |                      |                |                     |         |
| i         | ર                          | <b>V</b> O           | « »                            | 3            | <b>۲</b>      |               | 8                  |                      | 08             |                     |         |
| 1 Ma      | in 2 Histor                | y                    |                                |              |               |               |                    |                      |                |                     |         |
|           | "<br>P∋vroll K             | Payro                | II Type Master                 | - Agri F     | lex           |               |                    |                      |                | <u>Save</u><br>Quit |         |
|           | Nar                        | ne Agri Flex         | Estates                        |              |               | State<br>Type | Active<br>03: Agri | Flex                 |                | •                   |         |
|           | Description                | on Agri Flex         | Estates                        |              |               | Notes         |                    |                      |                |                     |         |
|           |                            |                      |                                | Change Payro | oll Run Dates | i             |                    |                      |                |                     |         |
|           | Start Date                 | End Date             | Run Name                       | Main Run     | W/Days        | Run Type      | Period             | H/Premi <sup>®</sup> | Completed Runs | Last Executio       |         |
|           | 16/09/2013                 | 31/10/2013           | 31st October<br>30th September | 5            | 31            | C<br>B        | 158                | Y<br>V               | 0              |                     |         |
| 2         | 01/09/2013                 | 15/09/2013           | 15th September                 | 3            | 30            | A             | 157                | N                    | 0              |                     |         |
| 4         | 16/08/2013                 | 31/08/2013           | 31st August                    | 2            | 31            | В             | 156                | Y                    | 0              |                     |         |
| 5         | 01/08/2013                 | 15/08/2013           | 15th August                    | 1            | 31            | A             | 156                | N                    | 0              |                     |         |
| <<br>Next | Prev Add ins<br>Last Upd I | Ed Del<br>By Infolab |                                | III          |               | Last Updated  | 23/10/2            | 013                  |                | •                   |         |
| WED!      | iesday 23 Octobe           | ER 2013 8:39         | АМ                             |              |               |               |                    |                      |                | ÷                   | Log Off |

# Slide 20 - Slide 20

|   | 🕏 IES Web   | Client 8.6         | ×                                      |                           |              |              |               |                      |                      |                |               |         |
|---|-------------|--------------------|----------------------------------------|---------------------------|--------------|--------------|---------------|----------------------|----------------------|----------------|---------------|---------|
| * | • → C       | 🗄 🗋 localh         | ost/ies                                |                           |              |              |               |                      |                      |                |               | ☆ =     |
| 1 | IES We      | b Client 8.6 @     | INFOLAB 1                              | 1994-2013, All Rights Res | served.      |              |               |                      |                      |                |               |         |
| Γ | iQ          | 4                  | V0                                     | « »                       | >            | ۳ 🗆          |               | 8                    |                      | <u>) 8</u>     |               |         |
|   | 1 Main      | 2 History          |                                        |                           |              |              |               |                      |                      |                |               |         |
|   |             | Payroll Ke<br>Name | Payro       Ø       03       Agri Flex | II Type Master            | - Agri F     | lex          | State<br>Type | Active<br>03: Agri ) | Flex                 |                | Save<br>Quit  |         |
|   |             | Description        | n Agri Flex                            | Estates                   |              |              | Notes         |                      |                      |                |               |         |
|   |             |                    |                                        |                           |              |              |               |                      |                      |                |               |         |
|   |             |                    |                                        |                           | Change Payro | ll Run Dates |               |                      |                      |                |               |         |
|   |             | Start Date         | End Date                               | Run Name                  | Main Run     | W/Days       | Run Type      | Period <sup>:</sup>  | H/Premi <sup>‡</sup> | Completed Runs | Last Executio |         |
|   | 1           | 01/10/2013         | 31/10/2013                             | 31st October              | 5            | 31           | С             | 158                  | Y                    | 0              |               |         |
|   | 2           | 16/09/2013         | 30/09/2013                             | 30th September            | 4            | 30           | В             | 157                  | Y                    | 0              |               |         |
|   | 3           | 01/09/2013         | 15/09/2013                             | 15th September            | 3            | 30           | A             | 157                  | N                    | 0              |               |         |
|   | 4           | 16/08/2013         | 31/08/2013                             | 31st August               | 2            | 31           | В             | 156                  | Y                    | 0              |               |         |
|   | 5           | 01/08/2013         | 15/08/2013                             | 15th August               | 1            | 31           | A             | 156                  | Ν                    | 0              |               |         |
|   | ∢<br>Next P | rev Add Ins        | Ed Del                                 |                           | m            |              |               |                      |                      |                | Þ             |         |
|   |             | Last upd By        | y Infolab                              |                           |              |              | Last Updated  | 23/10/2              | 013                  |                |               |         |
| Q | WEDNES      | day 23 October     | 2013 8:39                              | АМ                        |              |              |               |                      |                      |                | ÷             | Log Off |

### Slide 21 - Slide 21

| ø | IES Web      | Client 8.6             | ×                     |                           |              |        |                       |                    |         |                |               |         |
|---|--------------|------------------------|-----------------------|---------------------------|--------------|--------|-----------------------|--------------------|---------|----------------|---------------|---------|
| ← | ⇒ C          | l 🗋 localho            | ost/ies               |                           |              |        |                       |                    |         |                |               | ☆ =     |
| 1 | IES Web      | Client 8.6 ©           | INFOLAB 1             | 1994-2013, All Rights Res | erved.       |        |                       |                    |         |                |               |         |
|   | iQ           | 1                      | <b>V</b> 0            | « »                       | X            | ۲.     |                       | 25                 | 6       | <u> </u>       |               |         |
|   | 1 Main       | 2 History              | ]                     |                           |              |        |                       |                    |         |                |               |         |
|   |              | Payroll Key<br>Name    | Payro                 | II Type Master -          | - Agri F     | lex    | State<br>Type         | Active<br>03: Agri | Flex    |                | Save<br>Quit  |         |
|   |              | Description            | Agri Flex             | Estates                   |              |        | Notes                 |                    |         |                |               |         |
|   |              |                        |                       |                           |              |        |                       |                    |         |                |               |         |
|   |              | Start Date :           | End Date <sup>1</sup> | Run Name                  | Change Payro | W/Days | Run Tyne <sup>1</sup> | Period :           | H/Premi | Completed Runs | Last Executio |         |
|   | 1            | 01/10/2013             | 31/10/2013            | 31st October              | 5            | 31     | C                     | 158                | Y       | 0              |               |         |
|   | 2            | 16/09/2013             | 30/09/2013            | 30th September            | 4            | 30     | В                     | 157                | Y       | 0              |               |         |
|   | 3            | 01/09/2013             | 15/09/2013            | 15th September            | 3            | 30     | A                     | 157                | N       | 0              |               |         |
|   | 4            | 16/08/2013             | 31/08/2013            | 31st August               | 2            | 31     | В                     | 156                | Υ       | 0              |               |         |
|   | 5            | 01/08/2013             | 15/08/2013            | 15th August               | 1            | 31     | A                     | 156                | N       | 0              |               |         |
|   | ∢<br>Next Fr | ev Add Ins Last Upd By | Ed Del<br>Infolab     |                           |              |        | Last Updated          | 23/10/2            | 013     |                | •             |         |
| 0 | WEDNESD      | ay 23 October          | 2013 8:39             | АМ                        |              |        |                       |                    |         |                | ÷             | Log Off |

### Slide 22 - Slide 22

|   | IES Web      | Client 8.6                | ×              |                           |              |               |               |                      |                      |                |               |         |
|---|--------------|---------------------------|----------------|---------------------------|--------------|---------------|---------------|----------------------|----------------------|----------------|---------------|---------|
| 4 | ⇒ C          | localhc                   | ost/ies        |                           |              |               |               |                      |                      |                |               | ☆ =     |
| 1 | IES Web      | o Client 8.6 ©            | INFOLAB 1      | 1994-2013, All Rights Res | erved.       |               |               |                      |                      |                |               |         |
| R | iQ           | 2                         | V O            | « »                       | >            | ۲.            |               | 8                    | Ģ                    | <u>) 8</u>     |               |         |
|   | 1 Main       | 2 History                 | ]              |                           |              |               |               |                      |                      |                |               |         |
|   |              | Payroll Key<br>Name       | Payro          | II Type Master -          | Agri F       | lex           | State<br>Type | Active<br>03: Agri 1 | flex                 |                | Save<br>Quit  |         |
|   |              | Description               | Agri Flex      | Estates                   |              |               | Notes         |                      |                      |                |               |         |
|   |              |                           |                |                           | Change Payro | oll Run Dates | I             |                      |                      |                |               |         |
|   | :            | Start Date                | End Date       | Run Name                  | Main Run     | W/Days        | Run Type      | Period               | H/Premi <sup>‡</sup> | Completed Runs | Last Executio |         |
|   | 1            | 01/10/2013                | 31/10/2013     | 31st October              | 5            | 31            | C             | 158                  | Y                    | 0              |               |         |
|   | 2            | 16/09/2013                | 30/09/2013     | 30th September            | 4            | 30            | 8             | 157                  | Y                    | 0              |               |         |
|   | 3            | 16/09/2013                | 31/09/2013     | 31st August               | 2            | 30            | R             | 15/                  | N                    | 0              |               |         |
|   |              | 01/08/2013                | 15/08/2013     | 15th August               | 1            | 31            | A             | 156                  | N                    | 0              |               |         |
|   | ∢<br>Next Pr | ev Add Ins<br>Last Upd By | Ed Del Infolab |                           |              |               | Last Updated  | 23/10/2              | 013                  |                | •             |         |
| S | WEDNESC      | DAY 23 OCTOBER            | 2013 8:39      | АМ                        |              |               |               |                      |                      |                | Ĵ             | Log Off |

## Slide 23 - Slide 23

| <u>@</u>   | IES Web (     | Client 8.6               | ×                      |                           |              |               |              |          |         |                |                     |         |
|------------|---------------|--------------------------|------------------------|---------------------------|--------------|---------------|--------------|----------|---------|----------------|---------------------|---------|
| ÷          | ⇒ C           | 🗋 localho                | st/ies                 |                           |              |               |              |          |         |                |                     | ☆ =     |
| <b>@</b> 1 | ES Web        | Client 8.6 ©             | INFOLAB 1              | 1994-2013, All Rights Res | erved.       |               |              |          |         |                |                     |         |
|            | i)Q           |                          | V0                     | $\ll \gg$                 | ¥            | ۲ 🗆           |              | 8        | Ģ       | <u>) 8</u>     |                     |         |
|            | 1 Main        | 2 History                | ]                      |                           |              |               |              |          |         |                |                     |         |
|            |               | '                        | Payro                  | II Type Master ·          | - Agri F     | lex           |              |          |         |                | <u>Save</u><br>Quit |         |
|            |               | Payroll Key              | 03                     |                           |              |               | State        | Active   |         |                | •                   |         |
|            |               | Name<br>Description      | Agri Flex<br>Agri Flex | Estates<br>Estates        |              |               | lype         | 03: Agri | Flex    |                |                     |         |
|            |               |                          |                        |                           |              |               | Notes        |          |         |                |                     |         |
|            |               |                          |                        |                           | Change Payro | oll Run Dates | i            |          |         |                |                     |         |
|            | 5             | Start Date               | End Date               | Run Name                  | Main Run     | W/Days        | Run Type     | Period   | H/Premi | Completed Runs | Last Executio       |         |
|            | 1             | 01/10/2013               | 31/10/2013             | 31st October              | 5            | 31            | C            | 158      | Y       | 0              |                     |         |
|            | 3             | 01/09/2013               | 15/09/2013             | 15th September            | 3            | 30            | A            | 157      | N       | 0              |                     |         |
|            | 4             | 16/08/2013               | 31/08/2013             | 31st August               | 2            | 31            | В            | 156      | Y       | 0              |                     |         |
|            | 5             | 01/08/2013               | 15/08/2013             | 15th August               | 1            | 31            | A            | 156      | N       | 0              |                     |         |
|            | ∢<br>Next Pre | v Add Ins<br>Last Upd By | Ed Del<br>Infolab      |                           |              |               | .ast Updated | 23/10/2  | 013     |                | ,                   |         |
| 0          | WEDNESD       | ay 23 October 2          | 2013 8:39              | АМ                        |              |               |              |          |         |                | -                   | Log Off |

#### Slide notes

We can give a Pay run any name we wish, to identify it. The run number is sequential and the system does not allow us to change it.

#### Slide 24 - Slide 24

|    | 👁 IES Web | Client 8.6                | ×                 |                          |              |               |               |                      |         |                |                     |         |
|----|-----------|---------------------------|-------------------|--------------------------|--------------|---------------|---------------|----------------------|---------|----------------|---------------------|---------|
| •  | - → C     | localho                   | st/ies            |                          |              |               |               |                      |         |                |                     | ☆ =     |
| 1  | IES Web   | Client 8.6 ©              | INFOLAB 1         | 1994-2013, All Rights Re | eserved.     |               |               |                      |         |                |                     |         |
|    | iQ        | a (                       | V0                | « »                      | 3            | ۳.            |               | 3                    | 6       | <u>) 8</u>     |                     |         |
|    | 1 Main    | 2 History                 | ]                 |                          |              |               |               |                      |         |                |                     |         |
|    |           | Payroll Key               | Payro             | II Type Master           | - Agri F     | lex           |               |                      |         |                | <u>Save</u><br>Quit |         |
|    |           | Name                      | 03<br>Agri Flex   | Estates                  |              |               | State<br>Type | Active<br>03: Agri 1 | flex    |                | -                   |         |
|    |           | Description               | Agri Flex         | Estates                  |              |               | Notes         |                      |         |                |                     |         |
|    |           |                           |                   |                          | Change Payro | oll Run Dates | 1             |                      |         |                |                     |         |
| L  | :         | Start Date                | End Date          | Run Name                 | Main Run     | W/Days        | Run Type      | Period               | H/Premi | Completed Runs | Last Executio       |         |
|    | 1         | 01/10/2013                | 31/10/2013        | 31st October             | 5            | 31            | C             | 158                  | Y       | 0              |                     |         |
|    | 2         | 01/09/2013                | 15/09/2013        | 15th September           | 3            | 30            | A             | 157                  | N       | 0              |                     |         |
| L  | 4         | 16/08/2013                | 31/08/2013        | 31st August              | 2            | 31            | В             | 156                  | Y       | 0              |                     |         |
| L  | 5         | 01/08/2013                | 15/08/2013        | 15th August              | 1            | 31            | A             | 156                  | N       | 0              |                     |         |
|    | Next Pr   | ev Add Ins<br>Last Upd By | Ed Del<br>Infolab |                          |              |               | Last Updated  | 23/10/2              | 013     |                | Þ                   |         |
| ÷. |           | AY 23 OCTOBER             | 2013 8:40         | AM                       |              |               |               |                      |         |                | ÷                   | Log Off |

#### Slide notes

We can choose the working days that apply for the month, and this parameter is used in the calculation of some Basic Daily rates for the Employees. The Value can be 25, 30, 31, etc., depending on the month. It is not a system choice, but rather the choice of the Payroll Administrator.

## Slide 25 - Slide 25

| R | IES Web ( | Client 8.6               | ×                      |                                |              |               |              |          |         |                |                     |         |
|---|-----------|--------------------------|------------------------|--------------------------------|--------------|---------------|--------------|----------|---------|----------------|---------------------|---------|
| 4 | ⇒ C       | 🗋 localho                | st/ies                 |                                |              |               |              |          |         |                |                     | ☆ =     |
| 1 | IES Web   | Client 8.6 ©             | INFOLAB 1              | 1994-2013, All Rights Res      | erved.       |               |              |          |         |                |                     |         |
|   | iQ        |                          | V0                     | « »                            | Ş            | ۲.            |              | 8        | 6       | <u>) 8</u>     |                     |         |
| ſ | 1 Main    | 2 History                | ]                      |                                |              |               |              |          |         |                |                     |         |
|   |           |                          | Payro                  | II Type Master -               | - Agri F     | lex           |              |          |         |                | <u>Save</u><br>Quit |         |
|   |           | Payroll Key              | 03                     |                                |              |               | State        | Active   |         |                | •                   |         |
|   |           | Name<br>Description      | Agri Flex<br>Agri Flex | Estates<br>Estates             |              |               | Type         | 03: Agri | Flex    |                |                     |         |
|   |           |                          |                        |                                |              |               | Notes        |          |         |                |                     |         |
|   |           |                          |                        |                                | Change Payro | oll Run Dates | i            |          |         |                |                     |         |
|   | S         | tart Date                | End Date               | Run Name                       | Main Run     | W/Days        | Run Type     | Period   | H/Premi | Completed Runs | Last Executio       |         |
|   | 1         | 01/10/2013               | 31/10/2013             | 31st October<br>30th September | 5            | 31            | C            | 158      | Y<br>V  | 0              |                     |         |
|   | 3         | 01/09/2013               | 15/09/2013             | 15th September                 | 3            | 30            | A            | 157      | N       | 0              |                     |         |
|   | 4         | 16/08/2013               | 31/08/2013             | 31st August                    | 2            | 31            | В            | 156      | Y       | 0              |                     |         |
|   | 5         | 01/08/2013               | 15/08/2013             | 15th August                    | 1            | 31            | A            | 156      | N       | 0              |                     |         |
|   | <         | v Add Ins<br>Last Upd By | Ed Del<br>Infolab      |                                | 111          |               | .ast Updated | 23/10/2  | 013     |                | •                   |         |
| 0 | WEDNESD   | AY 23 OCTOBER 2          | 2013 8:40              | АМ                             |              |               |              |          |         |                | ÷                   | Log Off |

#### Slide notes

We will tell the system whether we intend this to be an A, B or C run, but when we perform the run, the system will be validating our choice. For example, the system will ensure we always follow an A run with a B run, that an A or C run starts at the 1st of the month, a B or C run ends on the last day of the month, etc.

## Slide 26 - Slide 26

|   | 😎 IES Web    | Client 8.6             | ×                 |                          |              |               |               |                      |         |                |                     |         |
|---|--------------|------------------------|-------------------|--------------------------|--------------|---------------|---------------|----------------------|---------|----------------|---------------------|---------|
| • | - → C        | localho                | st/ies            |                          |              |               |               |                      |         |                |                     | ☆ =     |
| ø | IES Web      | Client 8.6 ©           | INFOLAB 1         | 1994-2013, All Rights Re | eserved.     |               |               |                      |         |                |                     |         |
|   | iQ           | . (                    | V0                | « »                      | 3            | ۵.            |               | 25                   | 6       | <u>) 8</u>     |                     |         |
|   | 1 Main       | 2 History              | 1                 |                          |              |               |               |                      |         |                |                     |         |
|   |              | Parrall Kou            | Payro             | II Type Master           | - Agri F     | lex           |               |                      |         |                | <u>Save</u><br>Quit |         |
|   |              | Name                   | 03<br>Agri Flex   | Estates                  |              |               | State<br>Type | Active<br>03: Agri 1 | flex    |                | •                   |         |
|   |              | Description            | Agri Flex         | Estates                  |              |               | Notes         |                      |         |                |                     |         |
|   |              |                        |                   |                          | Change Payro | oll Run Dates | 8             |                      |         |                |                     |         |
|   |              | Start Date             | End Date          | Run Name                 | Main Run     | W/Days        | Run Type      | Period               | H/Premi | Completed Runs | Last Executio       |         |
|   | 2            | 16/09/2013             | 30/09/2013        | 30th September           | 4            | 30            | B             | 150                  | r<br>Y  | 0              |                     |         |
|   | 3            | 01/09/2013             | 15/09/2013        | 15th September           | 3            | 30            | A             | 157                  | N       | 0              |                     |         |
|   | 4            | 16/08/2013             | 31/08/2013        | 31st August              | 2            | 31            | В             | 156                  | Y       | 0              |                     |         |
|   | 5            | 01/08/2013             | 15/08/2013        | 15th August              | 1            | 31            | A             | 156                  | N       | 0              |                     |         |
|   | ∢<br>Next Pr | ev Add Ins Last Upd By | Ed Del<br>Infolab |                          | m            |               | Last Updated  | 23/10/2              | 013     |                | •                   |         |
| 6 |              | AY 23 OCTOBER          | 2013 8:40         | АМ                       |              |               |               |                      |         |                | ÷                   | Log Off |

## Slide notes

We absolutely must connect the Pay run to a Period in the Business system, and while an A and B run should always be for the same period, the system will also force us to increase the period when a run is in a new month.

#### Slide 27 - Slide 27

|         | 👩 IES Web | Client 8.6                         | ×                            |                          |              |        |                        |                      |                      |                  |               |         |
|---------|-----------|------------------------------------|------------------------------|--------------------------|--------------|--------|------------------------|----------------------|----------------------|------------------|---------------|---------|
|         | ⊢ → 0     | 🕈 🗋 localho                        | st/ies                       |                          |              |        |                        |                      |                      |                  |               | ☆ =     |
| <b></b> | 🕯 IES We  | b Client 8.6 ©                     | INFOLAB 1                    | 1994-2013, All Rights Re | eserved.     |        |                        |                      |                      |                  |               |         |
|         | iQ        |                                    | V O                          | « »                      | >            | ξ.     |                        | 8                    |                      | <u> </u>         |               |         |
|         | 1 Main    | 2 History                          | ]                            |                          |              |        |                        |                      |                      |                  |               |         |
|         |           | Payroll Key<br>Name<br>Description | D3<br>Agri Flex<br>Agri Flex | II Type Master           | - Agri F     | lex    | State<br>Type<br>Notes | Active<br>03: Agri ) | flex                 |                  | Save<br>Quit  |         |
|         |           | Start Date <sup>1</sup>            | End Date <sup>:</sup>        | Run Name                 | Change Payro | W/Days | Run Type               | Period               | H/Premi <sup>2</sup> | Completed Runs : | Last Executio |         |
|         | 1         | 01/10/2013                         | 31/10/2013                   | 31st October             | 5            | 31     | C                      | 158                  | Y                    | 0                |               |         |
|         | 2         | 16/09/2013                         | 30/09/2013                   | 30th September           | 4            | 30     | в                      | 157                  | Y                    | 0                |               |         |
|         | 3         | 01/09/2013                         | 15/09/2013                   | 15th September           | 3            | 30     | A                      | 157                  | N                    | 0                |               |         |
|         | 4         | 16/08/2013                         | 31/08/2013                   | 31st August              | 2            | 31     | В                      | 156                  | Y                    | 0                |               |         |
|         | 5         | 01/08/2013                         | 15/08/2013                   | 15th August              | 1            | 31     | А                      | 156                  | N                    | 0                |               |         |
|         | ∢ Next P  | rev Add Ins<br>Last Upd By         | Ed Del<br>Infolab            |                          |              |        | Last Updated           | 23/10/2              | 013                  |                  | ,             |         |
| ¢       |           | DAY 23 OCTOBER                     | 2013 8:40                    | AM                       |              |        |                        |                      |                      |                  | -             | Log Off |

#### Slide notes

Harvest Premi can only be performed for a B or C run, and is optional. Although multiple Payrolls are allowed in the Datamart, Harvest Premi may only be performed and used by 1 Payroll, usually the Estates Payroll.

### Slide 28 - Slide 28

|   | 🕏 IES Web    | Client 8.6             | ×                   |                          |              |               |               |            |                      |                |                     |         |
|---|--------------|------------------------|---------------------|--------------------------|--------------|---------------|---------------|------------|----------------------|----------------|---------------------|---------|
| + | → C          | localho                | ost/ies             |                          |              |               |               |            |                      |                |                     | ☆ =     |
| 1 | IES Web      | Client 8.6 ©           | INFOLAB 1           | 1994-2013, All Rights Re | eserved.     |               |               |            |                      |                |                     |         |
|   | iQ           | (                      | V O                 | « »                      | 3            | ۲ 🗆           |               | 8          |                      | <u>) 8</u>     |                     |         |
| 1 | 1 Main       | 2 History              | ]                   |                          |              |               |               |            |                      |                |                     |         |
|   |              |                        | Payro               | II Type Master           | - Agri F     | lex           |               |            |                      |                | <u>Save</u><br>Quit |         |
|   |              | Payroll Key<br>Name    | 03                  | Estates                  |              |               | State<br>Type | Active     | Flex                 |                | •                   |         |
|   |              | Description            | Agri Flex           | Estates                  |              |               | Natas         | oo. Agir . |                      |                |                     |         |
|   |              |                        |                     | 1                        | Change Payro | oll Run Dates |               |            |                      |                |                     |         |
|   | 1            | Start Date 01/10/2013  | End Date 31/10/2013 | Run Name                 | Main Run     | W/Days        | Run Type      | Period 158 | H/Premi <sup>*</sup> | Completed Runs | Last Executio       |         |
|   | 2            | 16/09/2013             | 30/09/2013          | 30th September           | 4            | 30            | В             | 157        | Y                    | 0              |                     |         |
|   | 3            | 01/09/2013             | 15/09/2013          | 15th September           | 3            | 30            | A             | 157        | N                    | 0              |                     |         |
|   | 4            | 16/08/2013             | 31/08/2013          | 31st August              | 2            | 31            | В             | 156        | Y                    | 0              |                     |         |
|   | 5            | 01/08/2013             | 15/08/2013          | 15th August              | 1            | 31            | А             | 156        | Ν                    | 0              |                     |         |
|   | ∢<br>Next Pr | av Add Ins Last Upd By | Ed Del<br>Infolab   |                          | m            |               | .ast Updated  | 23/10/2    | 013                  |                | Þ                   |         |
| S | WEDNESD      | AY 23 OCTOBER          | 2013 8:40           | AM                       |              |               |               |            |                      |                | •                   | Log Off |

# Slide notes

The system will change the 'Completed Runs' field when we perform a Pay run successfully.

# Slide 29 - Slide 29

|   | IES Web      | Client 8.6             | ×                 |                           |              |              |               |                     |                      |                |               |         |
|---|--------------|------------------------|-------------------|---------------------------|--------------|--------------|---------------|---------------------|----------------------|----------------|---------------|---------|
| 4 | ⇒ C          | localho                | ost/ies           |                           |              |              |               |                     |                      |                |               | ☆ =     |
| 1 | IES Web      | o Client 8.6 ©         | INFOLAB 1         | 1994-2013, All Rights Res | erved.       |              |               |                     |                      |                |               |         |
|   | iQ           |                        | V0                | « »                       | X            | t 🗆          |               | 8                   |                      | <u>) 8</u>     |               |         |
| ſ | 1 Main       | 2 History              | ]                 |                           |              |              |               |                     |                      |                |               |         |
|   |              | Payroll Key<br>Name    | Payro             | II Type Master -          | · Agri F     | lex          | State<br>Type | Active<br>03: Agril | Flex                 |                | Save<br>Quit  |         |
|   |              | Description            | Agri Flex         | Estates                   |              |              | Notes         | oo. Agir .          |                      |                |               |         |
|   |              |                        |                   |                           |              |              | 110125        |                     |                      |                |               |         |
|   |              |                        |                   |                           | Change Payro | II Run Dates | 8             |                     |                      |                |               |         |
|   | :            | Start Date             | End Date          | Run Name                  | Main Run     | W/Days       | Run Type      | Period              | H/Premi <sup>®</sup> | Completed Runs | Last Executio |         |
|   | 2            | 16/09/2013             | 30/09/2013        | 30th Sentember            | 4            | 30           | B             | 150                 | Y<br>Y               | 0              |               |         |
|   | 3            | 01/09/2013             | 15/09/2013        | 15th September            | 3            | 30           | A             | 157                 | N                    | 0              |               |         |
|   | 4            | 16/08/2013             | 31/08/2013        | 31st August               | 2            | 31           | в             | 156                 | Y                    | 0              |               |         |
|   | 5            | 01/08/2013             | 15/08/2013        | 15th August               | 1            | 31           | A             | 156                 | N                    | 0              |               |         |
|   | ∢<br>Next Pr | ev Add Ins Last Upd By | Ed Del<br>Infolab |                           | m            |              | Last Updated  | 23/10/2             | 013                  |                | •             |         |
| 6 | WEDNESC      | DAY 23 OCTOBER         | 2013 8:40         | AM                        |              |              |               |                     |                      |                | ÷             | Log Off |

#### Slide 30 - Slide 30

|   | 😎 IES Web    | Client 8.6              | ×                      |                                |              |              |              |            |         |                |                     |         |
|---|--------------|-------------------------|------------------------|--------------------------------|--------------|--------------|--------------|------------|---------|----------------|---------------------|---------|
| ÷ | - → C        | localhc                 | ost/ies                |                                |              |              |              |            |         |                |                     | ☆ =     |
| Ø | IES Wel      | b Client 8.6 ©          | INFOLAB                | 1994-2013, All Rights Re       | served.      |              |              |            |         |                |                     |         |
|   | iQ           | 2                       | V0                     | « »                            | >            | 2            |              | <u>ت</u>   | 6       | <u>) 8</u>     |                     |         |
|   | 1 Main       | 2 History               | 1                      |                                |              |              |              |            |         |                |                     |         |
|   |              |                         | Payro                  | ll Type Master                 | - Agri F     | lex          |              |            |         |                | <u>Save</u><br>Quit |         |
|   |              | Payroll Key             | 03                     |                                |              |              | State        | Active     |         |                | •                   |         |
|   |              | Description             | Agri Flex<br>Agri Flex | Estates<br>Estates             |              |              | Type         | 03: Agri ) | flex    |                |                     |         |
|   |              |                         |                        |                                |              |              | Notes        |            |         |                |                     |         |
|   |              |                         |                        |                                | Change Payro | II Run Dates |              |            |         |                |                     |         |
|   |              | Start Date              | End Date               | Run Name                       | Main Run     | W/Days       | Run Type     | Period     | H/Premi | Completed Runs | Last Executio       |         |
|   | 1            | 01/10/2013              | 31/10/2013             | 31st October<br>30th September | 5            | 31           | C            | 158        | Y<br>V  | 0              |                     |         |
|   | 3            | 01/09/2013              | 15/09/2013             | 15th September                 | 3            | 30           | A            | 157        | N       | 0              |                     |         |
|   | 4            | 16/08/2013              | 31/08/2013             | 31st August                    | 2            | 31           | В            | 156        | Y       | 0              |                     |         |
|   | 5            | 01/08/2013              | 15/08/2013             | 15th August                    | 1            | 31           | A            | 156        | N       | 0              |                     |         |
|   | ∢<br>Next Pi | rev Add Ins Last Upd By | Ed Del<br>Infolab      |                                | m            |              | Last Updated | 23/10/2    | 013     |                | Þ                   |         |
| Q |              | DAY 23 OCTOBER          | 2013 8:40              | АМ                             |              |              |              |            |         |                | 1                   | Log Off |

#### Slide notes

So let's see how we can edit a Pay run line. This can only be done for a Run that has not been performed, i.e. a future run.

### Slide 31 - Slide 31

|    | 🛷 IES Web    | Client 8.6              | ×                        |                         |              |               |               |            |                      |                |                     |         |
|----|--------------|-------------------------|--------------------------|-------------------------|--------------|---------------|---------------|------------|----------------------|----------------|---------------------|---------|
|    | - → C        | 🕈 🗋 loca                | alhost/ies               |                         |              |               |               |            |                      |                |                     | ☆ =     |
|    | IES Wel      | b Client 8.6            | 5 © INFOLAB              | 1994-2013, All Rights R | eserved.     |               |               |            |                      |                |                     |         |
|    | i            | 2                       | V O                      | « »                     | 3            | 2             |               | <u>ت</u>   | 6                    | 08             |                     |         |
|    | 1 Main       | 2 Histo                 | ry                       |                         |              |               |               |            |                      |                |                     |         |
|    |              | 1                       | Payro                    | II Type Master          | - Agri F     | lex           |               |            |                      |                | <u>Save</u><br>Quit |         |
|    |              | Payroll<br>N:           | Key 03                   |                         |              |               | State<br>Type | Active     | 71 a.v.              |                | ¥                   |         |
|    |              | Descrip                 | otion Agri Flex          | Estates                 |              |               | Notes         | US. Agii : |                      |                |                     |         |
|    |              |                         |                          |                         |              |               | Notes         |            |                      |                |                     |         |
|    |              |                         |                          |                         | Change Payro | oll Run Dates | 1             |            |                      |                |                     |         |
|    |              | Start Date              | End Date                 | Run Name                | Main Run     | W/Days        | Run Type      | Period     | H/Premi <sup>‡</sup> | Completed Runs | Last Executio       |         |
|    | 2            | 16/09/2013              | 30/09/2013               | 30th September          | 4            | 30            | B             | 150        | Y<br>Y               | 0              |                     |         |
|    | 3            | 01/09/2013              | 15/09/2013               | 15th September          | 3            | 30            | A             | 157        | N                    | 0              |                     |         |
|    | 4            | 16/08/2013              | 31/08/2013               | 31st August             | 2            | 31            | В             | 156        | Y                    | 0              |                     |         |
|    | 5            | 01/08/2013              | 15/08/2013               | 15th August             | 1            | 31            | A             | 156        | N                    | 0              |                     |         |
|    | ∢<br>Next Pi | rev Add In:<br>Last Upd | s Ed Del<br>d By Infolab |                         | m            |               | Last Updated  | 23/10/2    | 013                  |                | Þ                   |         |
| E. | WEDNES       | DAY 23 Осто             | BER 2013 8:40            | АМ                      |              |               |               |            |                      |                | ÷                   | Log Off |

#### Slide notes

We cannot change the start date, which automatically follows the previous end date, but we can change the end date.

### Slide 32 - Slide 32

| ø        | IES Web             | Client 8.6             | ×          |                           |              |               |              |          |         |                |               |         |
|----------|---------------------|------------------------|------------|---------------------------|--------------|---------------|--------------|----------|---------|----------------|---------------|---------|
| ←        | ⇒ C                 | l 🗋 localho            | ost/ies    |                           |              |               |              |          |         |                |               | ☆ =     |
| <b>a</b> | IES Web             | Client 8.6 @           |            | 1994-2013. All Rights Res | erved.       |               |              |          |         |                |               |         |
|          |                     | Circlin ord g          |            |                           |              |               |              |          |         |                |               |         |
|          | iQ                  |                        | VΘ         | $\ll \gg$                 | 3            | ۲ 🗆           |              | 0        |         | $\sim \sim$    |               |         |
| ſ        | <mark>1</mark> Main | 2 History              | ]          |                           |              |               |              |          |         |                |               |         |
|          |                     | Payroll Key            | Payro      | II Type Master -          | - Agri F     | lex           | State        | Active   |         |                | Save<br>Quit  |         |
|          |                     | Name<br>Description    | Agri Flex  | Estates<br>Estates        |              |               | lype         | 03: Agri | Flex    |                |               |         |
|          |                     |                        |            |                           |              |               | Notes        |          |         |                |               |         |
|          |                     |                        |            | 1                         | Change Payro | oll Run Dates | 2            |          |         |                |               |         |
|          |                     | Start Date             | End Date   | Run Name                  | Main Run     | W/Days        | Run Type     | Period   | H/Premi | Completed Runs | Last Executio |         |
|          | 1                   | 16/00/2013             | 30/00/2013 | 30th September            | o            | 30            | R            | 150      | Y<br>V  | 0              |               |         |
|          | 2                   | 01/09/2013             | 15/09/2013 | 15th Sentember            | 3            | 30            | Δ            | 157      | N       | 0              |               |         |
|          | 4                   | 16/08/2013             | 31/08/2013 | 31st August               | 2            | 31            | В            | 156      | Y       | 0              |               |         |
|          | 5                   | 01/08/2013             | 15/08/2013 | 15th August               | 1            | 31            | A            | 156      | N       | 0              |               |         |
|          | ∢<br>Next Pre       | ev Add Ins Last Upd By | Ed Del     |                           |              |               | Last Updated | 23/10/2  | 013     |                | Þ             |         |
|          | WEDNESD             | ay 23 October          | 2013 8:40  | АМ                        |              |               |              |          |         |                | ¢             | Log Off |

# Slide notes

We certainly can give the run a name.

#### Slide 33 - Slide 33

|   | 💿 IES Web | Client 8.6                         | ×                            | )                       |                       |              |                        |                           |         |                |               |         |
|---|-----------|------------------------------------|------------------------------|-------------------------|-----------------------|--------------|------------------------|---------------------------|---------|----------------|---------------|---------|
| ÷ | - → C     | localho                            | st/ies                       |                         |                       |              |                        |                           |         |                |               | ☆ =     |
| ø | IES Web   | Client 8.6 ©                       | INFOLAB                      | 1994-2013, All Rights R | eserved.              |              |                        |                           |         |                |               |         |
| Γ | iQ        | à                                  | V O                          | « »                     | ÿ                     | ۲.           |                        | 8                         | 6       | <u>/ 8</u>     |               |         |
|   | 1 Main    | 2 History                          | ]                            |                         |                       |              |                        |                           |         |                |               |         |
|   |           | Payroll Key<br>Name<br>Description | 03<br>Agri Flex<br>Agri Flex | II Type Master          | <sup>.</sup> - Agri F | lex          | State<br>Type<br>Notes | Active<br>03: Agri 1      | Flex    |                | Save<br>Quit  |         |
|   |           |                                    | <b>E 10</b> - <sup>3</sup>   | 2.11                    | Change Payro          | II Run Dates | D T -                  | <b>D</b> - 1 <sup>2</sup> | 1100    | C 1. 10        | 1.15.4        |         |
|   |           | o1/10/2012                         | 21/10/2012                   | 21at Ostabar            | Main Run              | W/Days       | Run Type               | Period                    | H/Premi | Completed Runs | Last Executio |         |
|   | 2         | 16/09/2013                         | 30/09/2013                   | 30th Sentember          | 4                     | 30           | B                      | 150                       | v<br>v  | 0              |               |         |
|   | 3         | 01/09/2013                         | 15/09/2013                   | 15th September          | 3                     | 30           | A                      | 157                       | N       | 0              |               |         |
|   | 4         | 16/08/2013                         | 31/08/2013                   | 31st August             | 2                     | 31           | В                      | 156                       | Y       | 0              |               |         |
|   | 5         | 01/08/2013                         | 15/08/2013                   | 15th August             | 1                     | 31           | A                      | 156                       | N       | 0              |               |         |
|   | Next Pr   | ev Add Ins Last Upd By             | Ed Del<br>Infolab            |                         |                       |              | .ast Updated           | 23/10/2                   | 013     |                | ,             |         |
| Q | WEDNESD   | AY 23 OCTOBER                      | 2013 8:40                    | АМ                      |                       |              |                        |                           |         |                | - <u> </u>    | Log Off |

#### Slide notes

We can and should change the Working days parameter to a value that is suitable for the Month the run is for, and we always use the full month value, regardless of whether it is an A, B or C run type.

#### Slide 34 - Slide 34

|   | 🖢 IES Web | Client 8.6                      | ×                   |                          |              |               |               |                    |         |                |                          |         |
|---|-----------|---------------------------------|---------------------|--------------------------|--------------|---------------|---------------|--------------------|---------|----------------|--------------------------|---------|
| 4 | → C       | 🖁 🗋 localh                      | ost/ies             |                          |              |               |               |                    |         |                |                          | ☆ =     |
| 1 | IES We    | b Client 8.6 (                  | INFOLAB             | 1994-2013, All Rights Re | served.      |               |               |                    |         |                |                          |         |
|   | iQ        | 4                               | V O                 | « »                      | ¥            | 20            |               | 8                  |         | × ×            |                          |         |
|   | 1 Main    | 2 History                       | -]                  |                          |              |               |               |                    |         |                |                          |         |
| 7 |           | Payroll Ke<br>Nam<br>Descriptio | Payro               | II Type Master           | - Agri F     | lex           | State<br>Type | Active<br>03: Agri | Flex    |                | <u>Save</u><br>Quit<br>▼ |         |
|   |           |                                 |                     |                          |              |               | Notes         |                    |         |                |                          |         |
|   |           |                                 | ;                   |                          | Change Payro | oll Run Dates |               | ;                  |         |                |                          |         |
|   |           | Start Date                      | End Date 31/10/2013 | Run Name                 | Main Run     | W/Days        | Run Type      | Period 158         | H/Premi | Completed Runs | Last Executio            |         |
|   | 2         | 16/09/2013                      | 30/09/2013          | 30th September           | 4            | 30            | B             | 157                | Y       | 0              |                          |         |
|   | 3         | 01/09/2013                      | 15/09/2013          | 15th September           | 3            | 30            | A             | 157                | N       | 0              |                          |         |
|   | 4         | 16/08/2013                      | 31/08/2013          | 31st August              | 2            | 31            | в             | 156                | Y       | 0              |                          |         |
|   | 5         | 01/08/2013                      | 15/08/2013          | 15th August              | 1            | 31            | A             | 156                | N       | 0              |                          |         |
|   | Next P    | rev Add Ins<br>Last Upd B       | Ed Del<br>Y Infolab |                          | m            |               | Last Updated  | 23/10/2            | 013     |                | Þ                        |         |
| S | WEDNES    | DAY 23 OCTOBER                  | 2013 8:40           | АМ                       |              |               |               |                    |         |                | Ĵ.                       | Log Off |

# Slide notes

We choose the run type.

#### Slide 35 - Slide 35

| ie 🔊         | S Web O    | lient 8.6                | ×                      |                                |              |               |              |          |                      |                |                            |         |
|--------------|------------|--------------------------|------------------------|--------------------------------|--------------|---------------|--------------|----------|----------------------|----------------|----------------------------|---------|
| ← -          | e e        | 🗋 localho                | ost/ies                |                                |              |               |              |          |                      |                |                            | ☆ =     |
| 🐼 IES        | 5 Web      | Client 8.6 ©             | INFOLAB :              | 1994-2013, All Rights Re       | served.      |               |              |          |                      |                |                            |         |
| i            | ٩          |                          | ♥0                     | « »                            | X            | <b>۲</b>      |              | 2        |                      | ) 8)           |                            |         |
| 1            | Main       | 2 History                | ]                      |                                |              |               |              |          |                      |                |                            |         |
| Ĩ            |            |                          | Payro                  | ll Type Master                 | - Agri F     | lex           |              |          |                      |                | <u>Save</u><br><u>Quit</u> |         |
|              |            | Payroll Key              | 03                     |                                |              |               | State        | Active   |                      |                | -                          | t I     |
|              |            | Name<br>Description      | Agri Flex<br>Agri Flex | Estates<br>Estates             |              |               | Туре         | 03: Agri | Flex                 |                |                            |         |
|              |            |                          |                        |                                |              |               | Notes        |          |                      |                |                            |         |
|              |            |                          |                        |                                | Change Payro | oll Run Dates | 8            |          |                      |                |                            |         |
|              | S          | tart Date                | End Date               | Run Name                       | Main Run     | W/Days        | Run Type     | Period   | H/Premi <sup>1</sup> | Completed Runs | Last Executio              |         |
| -            | 1          | 16/09/2013               | 31/10/2013             | 31st Uctober<br>30th September | 4            | 31            | B            | 158      | Y<br>Y               | 0              |                            | -       |
|              | 2          | 01/09/2013               | 15/09/2013             | 15th September                 | 3            | 30            | A            | 157      | N                    | 0              |                            |         |
|              | 4          | 16/08/2013               | 31/08/2013             | 31st August                    | 2            | 31            | В            | 156      | Y                    | 0              |                            |         |
|              | 5          | 01/08/2013               | 15/08/2013             | 15th August                    | 1            | 31            | A            | 156      | N                    | 0              |                            |         |
| <pre> </pre> | l Vext Pre | v Add Ins<br>Last Upd By | Ed Del                 |                                |              |               | Last Updated | 23/10/2  | 013                  |                | ,                          |         |
| () w         | EDNESDA    | Y 23 OCTOBER             | 2013 8:40              | AM                             |              |               |              |          |                      |                | ÷ 🖌                        | Log Off |

#### Slide notes

And we lookup and select the correct Financial Period to connect the run with.

#### Slide 36 - Slide 36

| <b>@</b> 1  | IES Web (     | Client 8.6                         | ×                            |                          |              |               |                        |                      |         |                |                |         |
|-------------|---------------|------------------------------------|------------------------------|--------------------------|--------------|---------------|------------------------|----------------------|---------|----------------|----------------|---------|
| ~           | ⇒ C           | 🗋 localho                          | st/ies                       |                          |              |               |                        |                      |         |                |                | ☆ =     |
| <b>@</b> 16 | S Web         | Client 8.6 ©                       | INFOLAB :                    | 1994-2013, All Rights Re | eserved.     |               |                        |                      |         |                |                |         |
| i           | ) Q           |                                    | V0                           | « »                      | 3            | ٤ 🗆           |                        | 2                    |         | × ×            |                |         |
|             | Main          | 2 History                          | ]                            |                          |              |               |                        |                      |         |                |                |         |
|             |               | Payroll Key<br>Name<br>Description | O3<br>Agri Flex<br>Agri Flex | II Type Master           | - Agri F     | lex           | State<br>Type<br>Notes | Active<br>03: Agri ) | Flex    |                | Save<br>Quit   |         |
|             |               |                                    | E-10-1- <sup>3</sup>         | Due North                | Change Payro | oll Run Dates | D                      | Decisa <sup>2</sup>  | u/D:*   | C              | Last Execution |         |
|             | 1             | 01/10/2013                         | 31/10/2013                   | 31st October             | Main Run     | W/Days        | Run Type               | Period<br>158        | H/Premi | Completed Runs | Last Executio  |         |
|             | 2             | 16/09/2013                         | 30/09/2013                   | 30th Sentember           | 4            | 30            | B                      | 157                  | Y       | 0              |                |         |
|             | 3             | 01/09/2013                         | 15/09/2013                   | 15th September           | 3            | 30            | A                      | 157                  | N       | 0              |                |         |
|             | 4             | 16/08/2013                         | 31/08/2013                   | 31st August              | 2            | 31            | в                      | 156                  | Y       | 0              |                |         |
|             | 5             | 01/08/2013                         | 15/08/2013                   | 15th August              | 1            | 31            | A                      | 156                  | N       | 0              |                |         |
|             | ∢<br>Next Pre | v Add Ins<br>Last Upd By           | Ed Del                       |                          | m            |               | Last Updated           | 23/10/2              | 013     |                | Þ              |         |
| 0           | VEDNESD       | AY 23 OCTOBER 2                    | 2013 8:40                    | AM                       |              |               |                        |                      |         |                | Ĵ.             | Log Off |

# Slide notes

Then we indicate whether Harvest Premi should be calculated with the run.

# Slide 37 - Slide 37

| → ES Web Client 8.6 × |                                   |                              |                        |                           |              |               |              |            |                      |                |                     |  |
|-----------------------|-----------------------------------|------------------------------|------------------------|---------------------------|--------------|---------------|--------------|------------|----------------------|----------------|---------------------|--|
| 4                     | ← → C 🗋 localhost/ies             |                              |                        |                           |              |               |              |            |                      |                |                     |  |
| 1                     | IES We                            | b Client 8.6 ©               | INFOLAB 1              | 1994-2013, All Rights Res | erved.       |               |              |            |                      |                |                     |  |
|                       | iQ                                | 4                            | V O                    | $\ll \gg$                 | ¥            | ۲.            |              | 8          | Ģ                    | <u> </u>       |                     |  |
|                       | 1 Main                            | 2 History                    | ]                      |                           |              |               |              |            |                      |                |                     |  |
| Payroll Type Master - |                                   |                              |                        |                           |              | Agri Flex     |              |            |                      |                | <u>Save</u><br>Quit |  |
|                       |                                   | Name<br>Description          | Agri Flex<br>Agri Flex | Estates<br>Estates        |              |               | lype         | 03: Agri ) | Flex                 |                |                     |  |
|                       |                                   |                              |                        |                           |              |               | Notes        |            |                      |                |                     |  |
|                       |                                   |                              |                        |                           | Change Payro | oll Run Dates | 1            |            |                      |                |                     |  |
|                       |                                   | Start Date                   | End Date               | Run Name                  | Main Run     | W/Days        | Run Type     | Period     | H/Premi <sup>1</sup> | Completed Runs | Last Executio       |  |
|                       | 1                                 | 01/10/2013                   | 31/10/2013             | 31st October              | 5            | 31            | C            | 158        | Y                    | 0              |                     |  |
|                       | 2                                 | 16/09/2013                   | 30/09/2013             | 30th September            | 4            | 30            | в<br>•       | 157        | Y                    | 0              |                     |  |
|                       | 3                                 | 16/08/2013                   | 31/08/2013             | 31st August               | 2            | 31            | R            | 157        | N<br>V               | 0              |                     |  |
|                       | 5                                 | 01/08/2013                   | 15/08/2013             | 15th August               | 1            | 31            | A            | 156        | N                    | 0              |                     |  |
|                       | 1 Next Pi                         | rev Add Ins C<br>Last Upd By | Ed Del<br>Infolab      |                           |              |               | Last Updated | 23/10/2    | 013                  |                | Þ                   |  |
|                       | WEDNESDAY 23 OCTOBER 2013 8:40 AM |                              |                        |                           |              |               |              |            |                      |                |                     |  |

# Slide 38 - Slide 38

|                                                                                        | TES Web Client 8.6 × |                             |                     |                          |              |               |               |                      |          |                |               |     |
|----------------------------------------------------------------------------------------|----------------------|-----------------------------|---------------------|--------------------------|--------------|---------------|---------------|----------------------|----------|----------------|---------------|-----|
|                                                                                        | + → C                | 🖲 localho                   | ost/ies             |                          |              |               |               |                      |          |                |               | ☆ = |
|                                                                                        | IES We               | b Client 8.6 @              | INFOLAB             | 1994-2013, All Rights Re | eserved.     |               |               |                      |          |                |               |     |
| ſ                                                                                      | iQ                   | 5                           | V O                 | « »                      | *            | ٤             |               | 3                    | (        | × ×            |               |     |
|                                                                                        | 1 Main               | 2 History                   | ]                   |                          |              |               |               |                      |          |                |               |     |
| Payroll Type Master - Payroll Key Name Agri Flex Estates Description Agri Flex Estates |                      |                             |                     |                          |              | lex           | State<br>Type | Active<br>03: Agri ) | flex     |                | Save<br>Quit  |     |
|                                                                                        |                      |                             |                     |                          |              |               | Notes         |                      |          |                |               |     |
|                                                                                        |                      |                             |                     |                          | Change Payro | oll Run Dates |               |                      |          | :              |               |     |
|                                                                                        | 1                    | Start Date                  | End Date 31/10/2013 | Run Name                 | Main Run     | W/Days        | Run Type      | Period 158           | H/Premi´ | Completed Runs | Last Executio |     |
|                                                                                        | 2                    | 16/09/2013                  | 30/09/2013          | 30th September           | 4            | 30            | в             | 150                  | Y        | 0              |               |     |
|                                                                                        | 3                    | 01/09/2013                  | 15/09/2013          | 15th September           | 3            | 30            | A             | 157                  | N        | 0              |               |     |
|                                                                                        | 4                    | 16/08/2013                  | 31/08/2013          | 31st August              | 2            | 31            | в             | 156                  | Y        | 0              |               |     |
|                                                                                        | 5                    | 01/08/2013                  | 15/08/2013          | 15th August              | 1            | 31            | A             | 156                  | N        | 0              |               |     |
|                                                                                        | ∢<br>Next F          | Prev Add Ins<br>Last Upd By | Ed Del<br>/ Infolab |                          | III          |               | Last Updated  | 23/10/2              | 013      |                | Þ             |     |
| WEDNESDAY 23 OCTOBER 2013 8:40 AM                                                      |                      |                             |                     |                          |              |               |               |                      |          |                |               |     |

### Slide 39 - Slide 39

|   | 👁 IES Web     | Client 8.6                      | ×                         |                            |                      |                          |        |                      |                |                     | <u> </u> |
|---|---------------|---------------------------------|---------------------------|----------------------------|----------------------|--------------------------|--------|----------------------|----------------|---------------------|----------|
| • | - → C         | local                           | host/ies                  |                            |                      |                          |        |                      |                |                     | ☆ =      |
|   | IES Web       | Client 8.6                      | © INFOLAB 1               | 994-2013, All Rights Reser | ved.                 |                          |        |                      |                |                     |          |
|   | iQ            |                                 | V O                       | $\ll \gg$                  | $\times$             |                          | 0      |                      |                |                     |          |
|   | <u>1</u> Main | 2 Histor                        | Y                         |                            |                      |                          |        |                      |                |                     |          |
|   |               | Payroll Type Master - Agri Flex |                           |                            |                      |                          |        |                      |                | <u>Save</u><br>Quit |          |
|   |               | Payroll K<br>Nar                | Key <mark>03</mark><br>me |                            |                      | State<br>Type            | Active |                      |                |                     | -        |
|   |               | Descripti                       | lon                       |                            |                      | Notes                    |        |                      |                |                     |          |
|   |               |                                 |                           |                            | Change Payroll Run I | Dates                    |        |                      |                |                     |          |
|   | 1             | Start Date <sup>:</sup>         | End Date <sup>:</sup>     | Run Name                   | Main Run W/Da        | ys <sup>:</sup> Run Type | Period | H/Premi <sup>1</sup> | Completed Runs | Last Exec           | utio     |
|   | 4<br>Next Pr  | ev Add Ins<br>Last Upd          | Ed Dei<br>By              |                            | 117                  | Last Updated             |        |                      |                |                     | Þ        |
| ¢ |               | ач 23 Остов                     | ER 2013 8:40 /            | M                          |                      |                          |        |                      |                | -                   | Log Off  |